# Como configurar o Microsoft NetMeeting com os Cisco IOS Gateways

# Contents

Introduction Prerequisites Requirements Componentes Utilizados Conventions Configurando o Microsoft NetMeeting para VoIP Diagrama de Rede Step-by-Step Instructions Configurando o gateway Verificar Troubleshoot Iniciando uma chamada utilizando o Microsoft NetMeeting Informações Relacionadas

## **Introduction**

O Microsoft NetMeeting é um aplicativo baseado em Windows que permite a interação e a colaboração de vários usuários de um único PC pela Internet ou por uma intranet. Os clientes ou gateways podem se conectar diretamente uns com os outros, se o endereço IP de destino do outro cliente ou gateway for alcançável.

## **Prerequisites**

#### **Requirements**

Não existem requisitos específicos para este documento.

#### **Componentes Utilizados**

As informações neste documento são baseadas nestas versões de software e hardware:

- Cisco AS5300 com placa controladora T1 PRI
- Software Cisco IOS® versão 12.1 e posterior com IP Plus
- Microsoft NetMeeting versão 3.01

The information in this document was created from the devices in a specific lab environment. All of the devices used in this document started with a cleared (default) configuration. If your network is

live, make sure that you understand the potential impact of any command.

#### **Conventions**

For more information on document conventions, refer to the Cisco Technical Tips Conventions.

# Configurando o Microsoft NetMeeting para VoIP

Nesta seção, você encontrará informações para configurar os recursos descritos neste documento.

**Observação:** para encontrar informações adicionais sobre os comandos usados neste documento, use a <u>ferramenta Command Lookup Tool</u> (somente clientes <u>registrados</u>).

#### Diagrama de Rede

Este documento utiliza a seguinte configuração de rede:

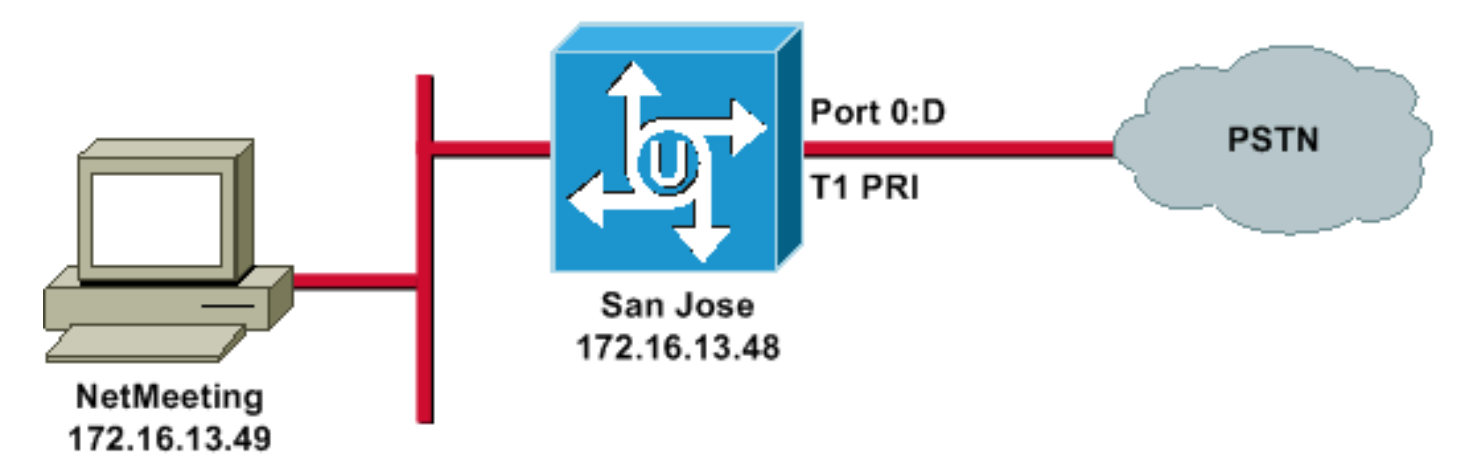

#### **Step-by-Step Instructions**

Para configurar o Microsoft NetMeeting para funcionar com o gateway VoIP, use este procedimento:

- 1. Abra o Microsoft NetMeeting e escolha Ferramentas > Opções.
- 2. Clique na guia Geral e insira seu nome, sobrenome e endereço de e-

| Options                                  |                                                       |                                             | ? ×                     |  |  |
|------------------------------------------|-------------------------------------------------------|---------------------------------------------|-------------------------|--|--|
| General S                                | ecurity Audio V                                       | ideo                                        |                         |  |  |
| - My direc                               | tory information —                                    |                                             |                         |  |  |
| Ø                                        | Enter information or see while in a n                 | others can use to find<br>neeting with you. | l you in the Directory, |  |  |
|                                          | First name:                                           | Zeeshan                                     |                         |  |  |
|                                          | Last name:                                            | Shaikh                                      |                         |  |  |
|                                          | E-mail address:                                       | zshaikh@cisco.com                           |                         |  |  |
|                                          | Location:                                             |                                             |                         |  |  |
|                                          | Comments:                                             |                                             |                         |  |  |
| Directory                                | Directory Settings                                    |                                             |                         |  |  |
| <b>©</b>                                 | Directory:                                            | Microsoft Internet Di                       | irectory 💌              |  |  |
|                                          | 🔲 Do not list my                                      | name in the directory.                      |                         |  |  |
|                                          | 🔽 Log on to a di                                      | rectory server when N                       | NetMeeting starts.      |  |  |
| 🔲 🖂 Run N                                | Run NetMeeting in the background when Windows starts. |                                             |                         |  |  |
| Show the NetMeeting icon on the taskbar. |                                                       |                                             |                         |  |  |
|                                          | Ban                                                   | dwidth Settings                             | Advanced Calling        |  |  |
| nail.                                    |                                                       |                                             | OK Cancel               |  |  |

- 3. Na guia Áudio, clique em **Avançado**.
- 4. Verifique Manualmente as configurações de compactação e selecione CCITT u-Law,
   8.000kHz, 8 Bit, Mono na lista suspensa Preferred Codec para compactação de áudio. Clique em OK em ambas as caixas de

| ptions                                                                                                    |
|----------------------------------------------------------------------------------------------------|
| General Security Audio Video                                                                                                    |
| General         Image: Section of the section of the s |
| Silence       Advanced Compression Settings         Image: Advanced Compression Settings         Image: Adva                                                                                                    |
| OK Cancel                                                                                                    |
| OK Cancel                                                                                                    |

diálogo.

- 5. No menu Ferramentas do NetMeeting, escolha **Opções > Geral > Chamadas avançadas**.
- 6. Na área Configurações do Gateway, marque Usar um gateway para ligar para telefones e sistemas de videoconferência e digite 172.16.13.48 no campo

|          | dvanced Calling Options                                                                                   |
|----------|----------------------------------------------------------------------------------------------------|
|          | Gatekeeper settings                                                                                       |
|          | 🧱 👼 🗖 Use a gatekeeper to place calls.                                                                    |
|          | Gatekeeper:                                                                                               |
|          | Log on using my account name                                                                              |
|          | Account name:                                                                                             |
|          | Log on using my phone number                                                                              |
|          | Phone number:                                                                                             |
|          | Gateway settings<br>Gateway to call telephones and videoconferencing<br>systems.<br>Gateway: 172.16.13.48 |
| Gatewav. | OK Cancel                                                                                                 |

#### Configurando o gateway

Para configurar o VoIP para suportar o Microsoft NetMeeting, crie um peer VoIP que contenha estas informações:

- Destino da sessão endereço IP ou nome do Sistema de Nome de Domínio (DNS) do PC que está executando o NetMeeting
- CODEC—g711ulaw, g711alaw ou g723r63

### **Verificar**

Esta seção fornece informações que você pode usar para confirmar se sua configuração está funcionando corretamente.

A <u>Output Interpreter Tool (somente clientes registrados) oferece suporte a determinados</u> comandos show, o que permite exibir uma análise da saída do comando show.

• show run — Emita este comando para verificar o endereço IP origem do gateway.

AS5300 (San Jose) zshaikh# show run Building configuration... Current configuration:

```
version 12.2
service timestamps debug datetime msec
service timestamps log datetime msec
no service password-encryption
service internal
1
hostname zshaikh
enable password cisco
username 3006 password 0 1234
isdn switch-type primary-ni
interface Ethernet0
ip address 172.16.13.48 255.255.255.224
no ip route-cache
no ip mroute-cache
1
interface Serial0:23
no ip address
isdn switch-type primary-ni
isdn incoming-voice modem
no cdp enable
1
controller T1 0 framing esf clock source line primary
linecode b8zs pri-group timeslots 1-24 ! controller T1 1
clock source internal !
voice service voip
!--- Enters voice service configuration mode and
specifies a voice encapsulation !--- type as VoIP
encapsulation. Voice service configuration mode is used
for !--- packet Telephony service commands that affect
the gateway globally.
<u>h323</u>
!--- Used to enable the H.323 voice service
configuration commands. h245 caps mode restricted
!--- The h245 caps mode restricted prevents Dual Tone
Multifrequency (DTMF) !--- Named Telephone Events (NTEs)
as well as T.38 capability indication in the !--- H.245
Terminal Capability Set packet. When these options are
present, it !--- can prevent the H.245 negotiation from
completing with some devices, !--- specifically with
NetMeeting. Without the h245 caps mode restricted !---
command, calls in either direction will fail.
h245 tunnel disable
!--- By default, H.245 tunneling is enabled. This H.323
feature allows any H.245 !--- message to use the
existing H.225 TCP session instead of bringing up a !---
second TCP session for H.245. Issue the h245 tunnel
disable command to !--- disable this feature.
dial-peer voice 1 voip !--- Configure Microsoft
```

NetMeeting for Voice over IP. destination-pattern 1000 codec g711ulaw !--- CODEC: g711ulaw, g711alaw, or g723r63 session target ipv4:172.16.13.49 !--- Session Target: IP address or DNS name of the PC that is running NetMeeting ! dial-peer voice 2 pots destination-pattern .T direct-inward-dial port 0:D

# **Troubleshoot**

Para obter informações sobre troubleshooting, consulte <u>Troubleshooting de Falhas de Chamadas</u> ISDN Originadas de Dispositivos NetMeeting ou H.323 de Terceiros Similares.

**Observação:** se você estiver executando o Cisco IOS Software Release 12.2(11)T e o H.323 versão 4 estiver sendo executado em seu roteador, talvez você tenha problemas com o NetMeeting. Consulte o <u>bug da Cisco ID CSCdw49975</u> (somente clientes<u>registrados</u>).

# Iniciando uma chamada utilizando o Microsoft NetMeeting

Para iniciar uma chamada com o Microsoft NetMeeting, use este procedimento:

1. No aplicativo Microsoft NetMeeting, clique no ícone Chamar (telefone) para abrir a caixa de

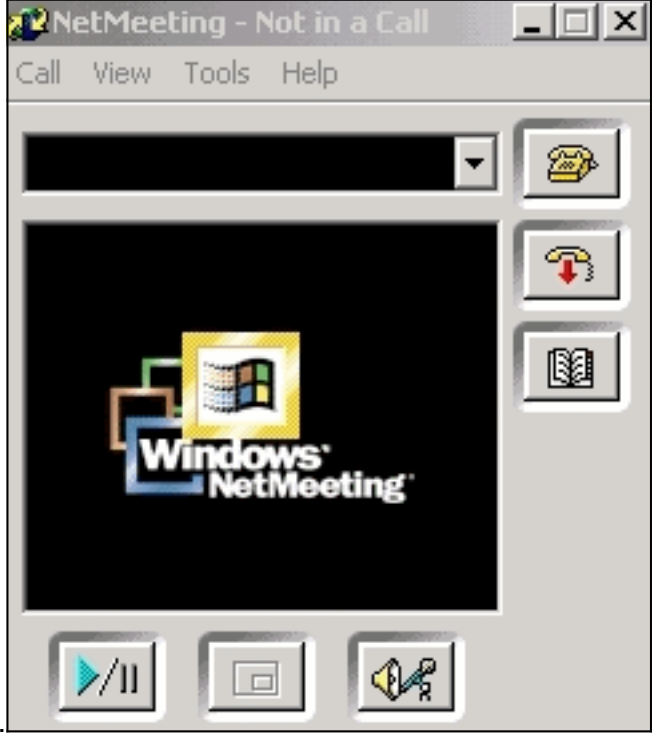

diálogo de chamada do NetMeeting.

- 2. Na caixa de diálogo de chamada do NetMeeting, escolha Call > H.323 gateway.
- 3. Na caixa de diálogo **Fazer uma chamada**, digite o número de telefone no campo Para e clique em **Ligar** para iniciar uma chamada para o roteador da série Cisco AS5300 do

| Place A Call                               |                |  |  |  |
|--------------------------------------------|----------------|--|--|--|
| Enter the address of the person to call.   |                |  |  |  |
|                                            |                |  |  |  |
| To:                                        | (408) 527-5837 |  |  |  |
| Using:                                     | Network        |  |  |  |
| Require security for this call (data only) |                |  |  |  |
|                                            |                |  |  |  |
|                                            | Call Cancel    |  |  |  |

Microsoft NetMeeting.

# Informações Relacionadas

- Entendendo os paridade de discagem e segmentos de chamada em plataformas Cisco IOS
- Entendendo a paridade de discagem de entrada e de saída em plataformas do Cisco IOS
- Compreendendo a discagem interna direta (DID) em interfaces digitais (T1/E1) de voz do IOS
- Diferenciando chamadas de modem e de voz nos gateways do Cisco AS5xxx
- <u>Suporte à Tecnologia de Voz</u>
- Suporte aos produtos de Voz e Comunicações Unificadas
- <u>Troubleshooting da Telefonia IP Cisco</u>
- Suporte Técnico e Documentação Cisco Systems